## Hvordan jobbe med flere skjermer?

Ved forelesning på Join kan det være en fordel å jobbe med flere skjermer slik at du kan få bedre oversikt. Vi skal her gå igjennom løsning hvor du bruker to skjermer.

På det ene kan du vise presentasjonen, mens på den andre får du opp presentasjonen slik deltakerne ser den og på den andre selve joinbildet og powerpoint med notatfelt. Se illustrasjonen under.

## Skjerm 1

## Skjerm2

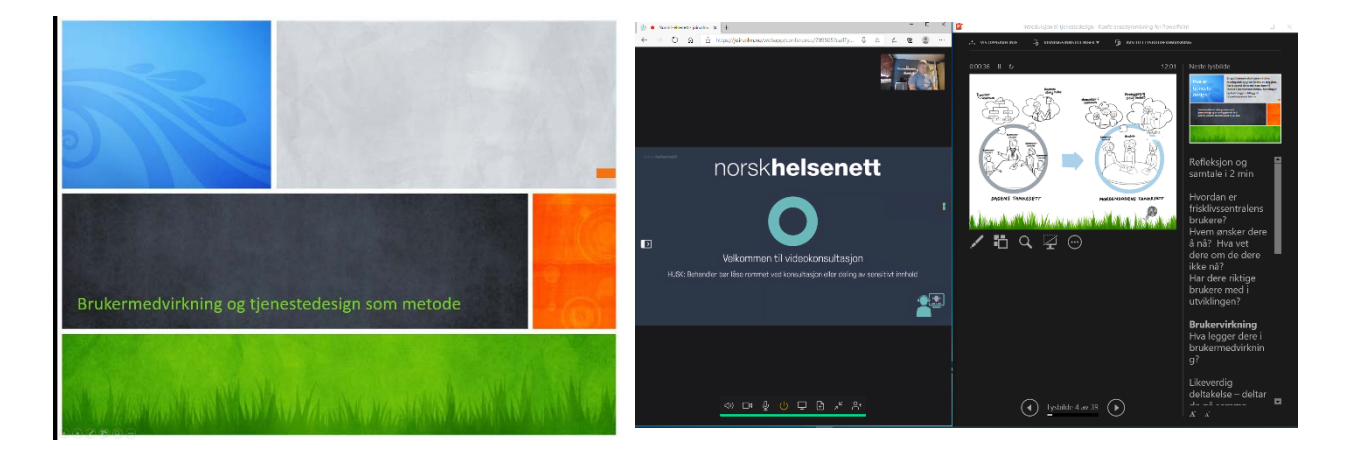

**For å få til det dette må du gi maskinen beskjed om å vise innholdet over flere skjermer**. Klikk høyretast på arbeidsområdet og velg Grafikkinnstillinger. Om du ikke ser det så velg skjerminnstillinger.

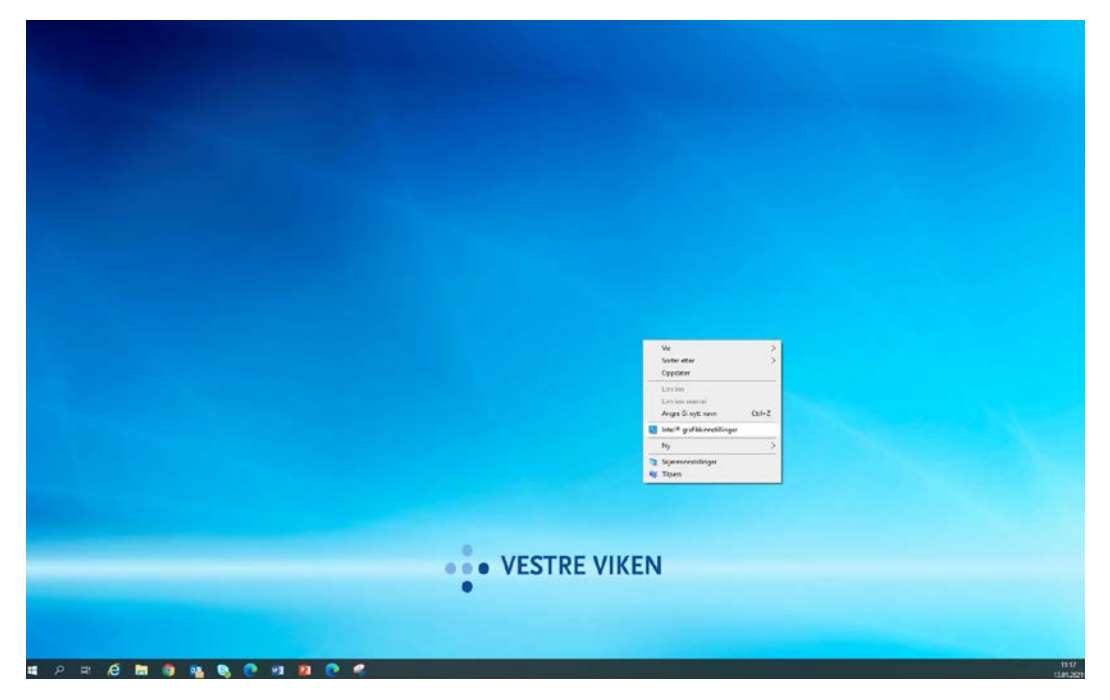

Velg så skjerm i dette bildet og deretter Flere skjermer. Her skal du nå velge Utvidet skrivebord.

| Intel® HD-grafikkontrollpanel |                                              |                         | _ □ ×  | Intel® HD-grafikkontrollpanel<br>Skjerm |                                                                                                    |                                                                                                    |      | intel      |   |  |
|-------------------------------|----------------------------------------------|-------------------------|--------|-----------------------------------------|----------------------------------------------------------------------------------------------------|----------------------------------------------------------------------------------------------------|------|------------|---|--|
| GAMIN                         | G MED INTEL-GRAFIKK<br>to the second and the | GAMEPLAY.INT            | EL.COM | ><br>000                                | Generelle innstillinger<br>Eargeinnstillinger<br>Egendefinerte oppløsni<br>Velg profil<br>Gadende invetlinger | Velg vaningenodu:<br>Exaktigene<br>Verste signere<br>Verste signere<br>Verste signere<br>Verste signere<br>Verste signere<br>Verste verste<br>Verste verste verste<br>Verste verste<br>Verste verste<br>Verste v |      | produjemen | Ø |  |
| Skjerm                        | Video 3                                      | D Spill <sup>Bets</sup> | Strøm  | Alternativer og<br>støtte               |                                                                                                    | Lagre profil                                                                                                    | Auto | )<br>M     |   |  |

Under ordne mønstre kan du plassere skjermene slik at de gjenspeiler hvordan de står i virkeligheten. Det blir litt enklere å arbeide da. Vet du ikke hvilken skjerm som er hvor så klikk Identifiser.

Klikk Bruk og avslutt bildene.

Har du ikke valget grafikkinnstillinger så får du opp dette skjermbildet når du velger skjerminnstillinger.

Rull nedover i bildet og du vil komme til samme valg om å Utvide til flere skjermer.

| Innstillinger       |           |                                                                            |                                            |                   | -              |         | × |
|---------------------|-----------|----------------------------------------------------------------------------|--------------------------------------------|-------------------|----------------|---------|---|
| ය Hjem              |           | Skjerm                                                                     |                                            |                   |                |         |   |
| Søk etter en innsti | lling P   | Ordne skjermene på nytt                                                    |                                            |                   |                |         |   |
| System              |           | Velg en skjerm for å vise eller endri<br>og dra den deretter for å omorgan | e instillingene for den. Trj<br>isere den. | ykk på og hold (i | eller velg) en | skjerm, |   |
| 🖵 Skjerm            |           |                                                                            |                                            |                   |                |         |   |
| 44 Lyd              |           |                                                                            |                                            |                   | -              |         |   |
| Varslinger og h     | andlinger | 1                                                                          |                                            | 2                 |                |         |   |
| () Strøm og hviler  | nodus     |                                                                            |                                            | 2                 |                |         |   |
| 🗆 Batteri           |           |                                                                            |                                            |                   | _              |         |   |
| 📼 Lagring           |           |                                                                            |                                            |                   |                |         |   |
| C Nettbrettmodu     | s         | Bruk Avbryt                                                                |                                            | Identifiser       | 5øk etter sa   | germ    |   |
| 🛱 Fleroppgavekjø    | ring      | Lysstyrke og farge                                                         |                                            |                   |                |         |   |
| 죠 Speiler til denn  | e PC-en   | Endre lysstyrke for den innebygde                                          | skjermen                                   |                   |                |         |   |
| X Delte opplevels   | er        | Kuldsmodus                                                                 | -                                          |                   |                |         |   |
| 🔁 Utklippstavle     |           | Av                                                                         |                                            |                   |                |         |   |
| > Eksternt skrivet  | pord      | Innstillinger for kveldsmodus                                              |                                            |                   |                |         |   |

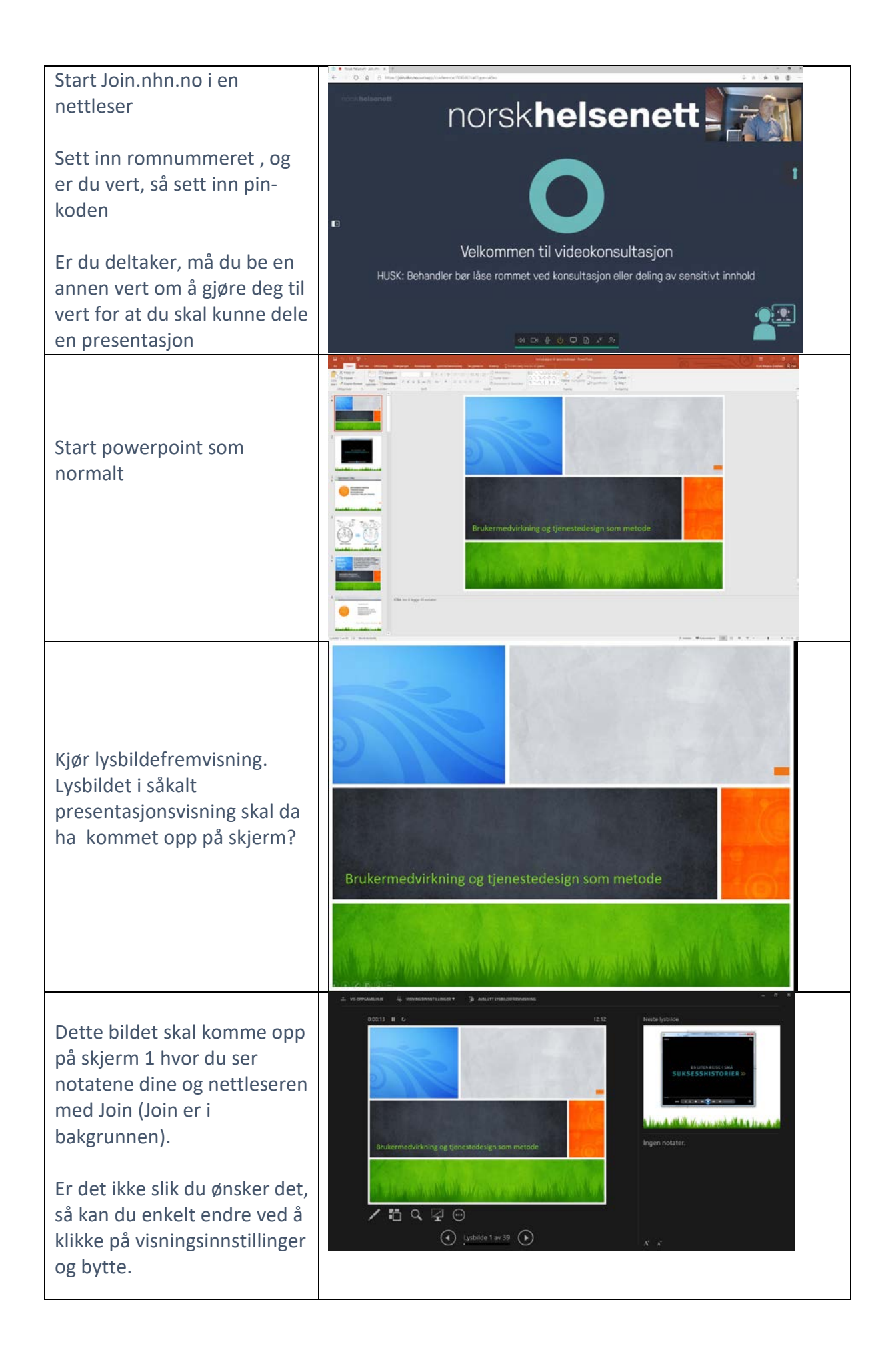

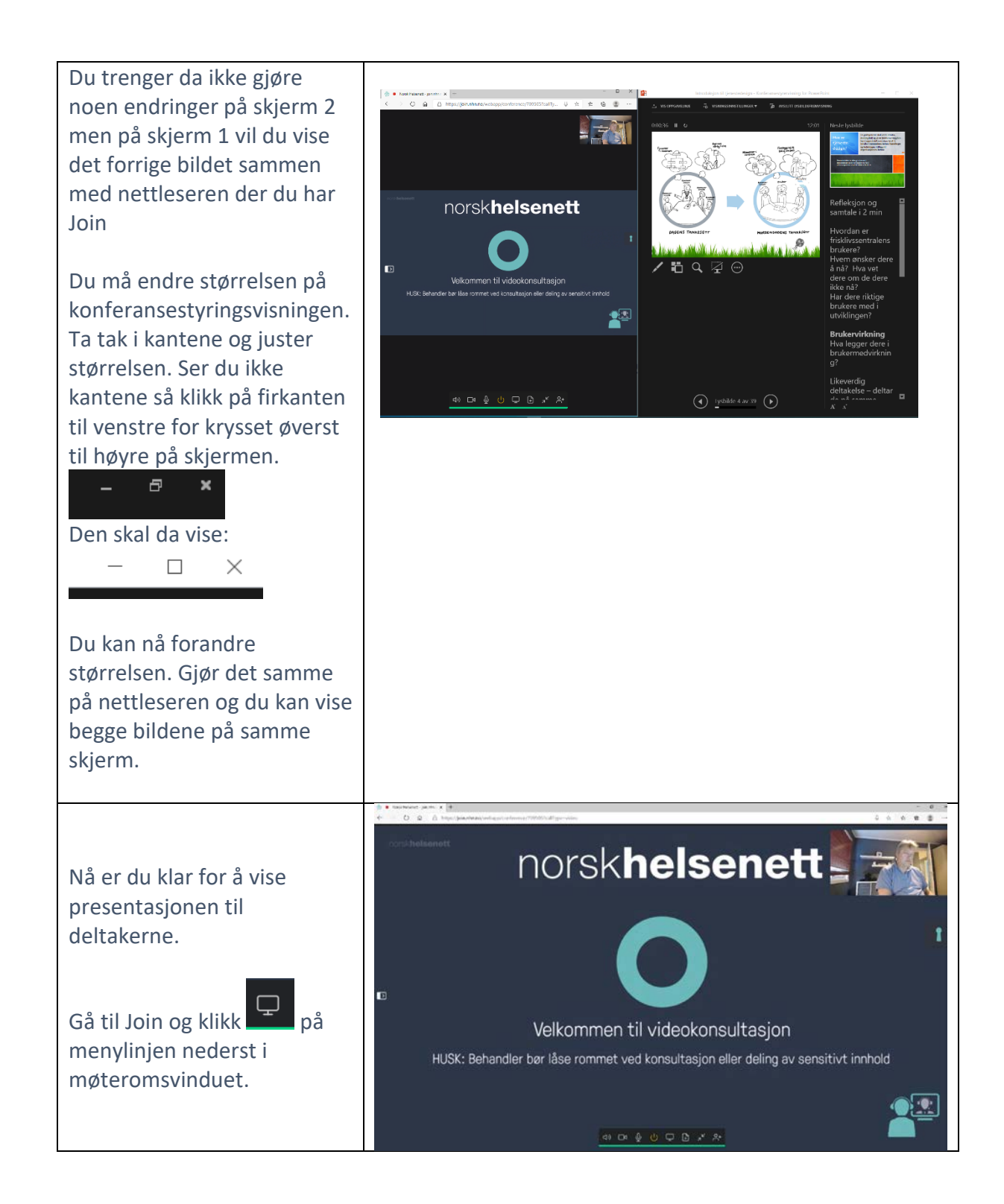

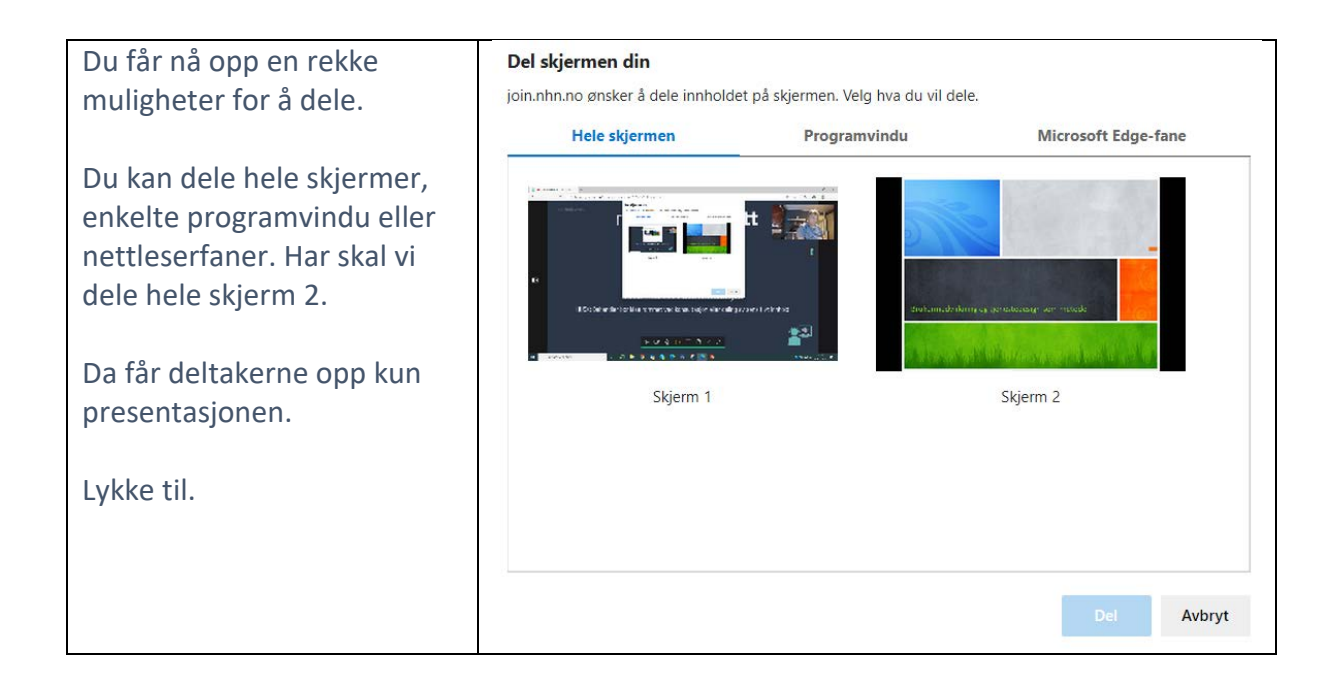

Kurt Kleppe Josefsen, 2021